# **MyLDC Instruction Manual**

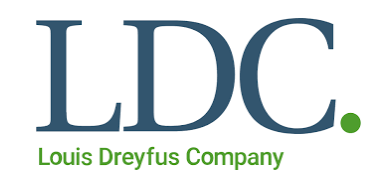

# Don't have a MyLDC account yet? CREATE NEW PROFILE

#### Step 1: Visit this website

https://www.myldc.com/account/login

## Step 2: Click 'CREATE PROFILE'

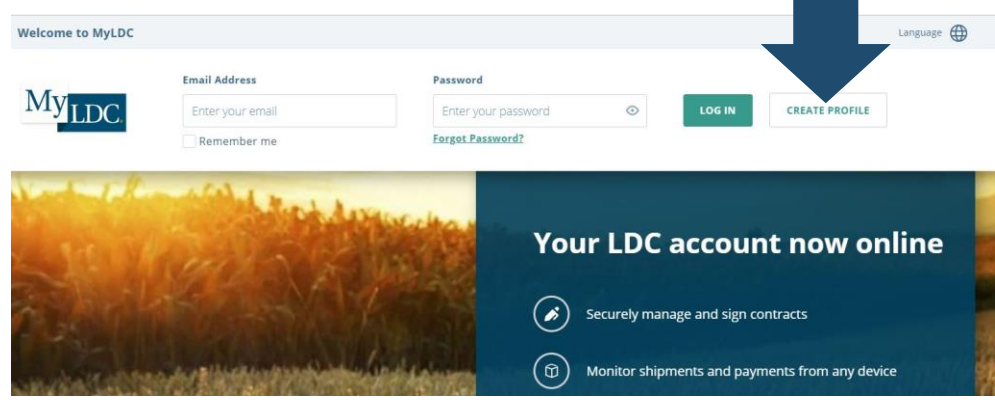

## Step 3: Fill out info

| LDC                              |         |                                      |
|----------------------------------|---------|--------------------------------------|
| Create profile                   |         | BACK TO LOGIN                        |
| I CURRENTLY DO BUSINESS WITH LDC |         | I WOULD LIKE TO DO BUSINESS WITH LDC |
| Email Address                    |         | Confirm Email Address                |
| Enter your email                 |         | Enter your email again               |
| Create a Password                |         |                                      |
| Enter your password              | $\odot$ | Password Requirements                |
| Confirm Password                 |         | Minimum 6 characters                 |

## Already have an account?

## **ENABLE DAILY TEXT BIDS & NOTIFICATIONS**

#### Step 1: In the top right corner, click on your name

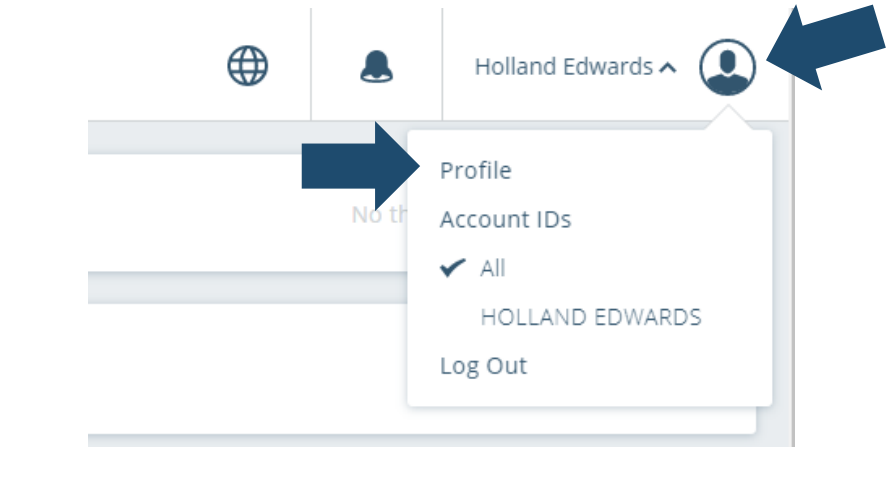

### Step 2: Click on 'Profile'

Step 3: Scroll down in profile and select 'enable'

Do you want to receive text messages from your LDC location?

DISENROLL Enabled